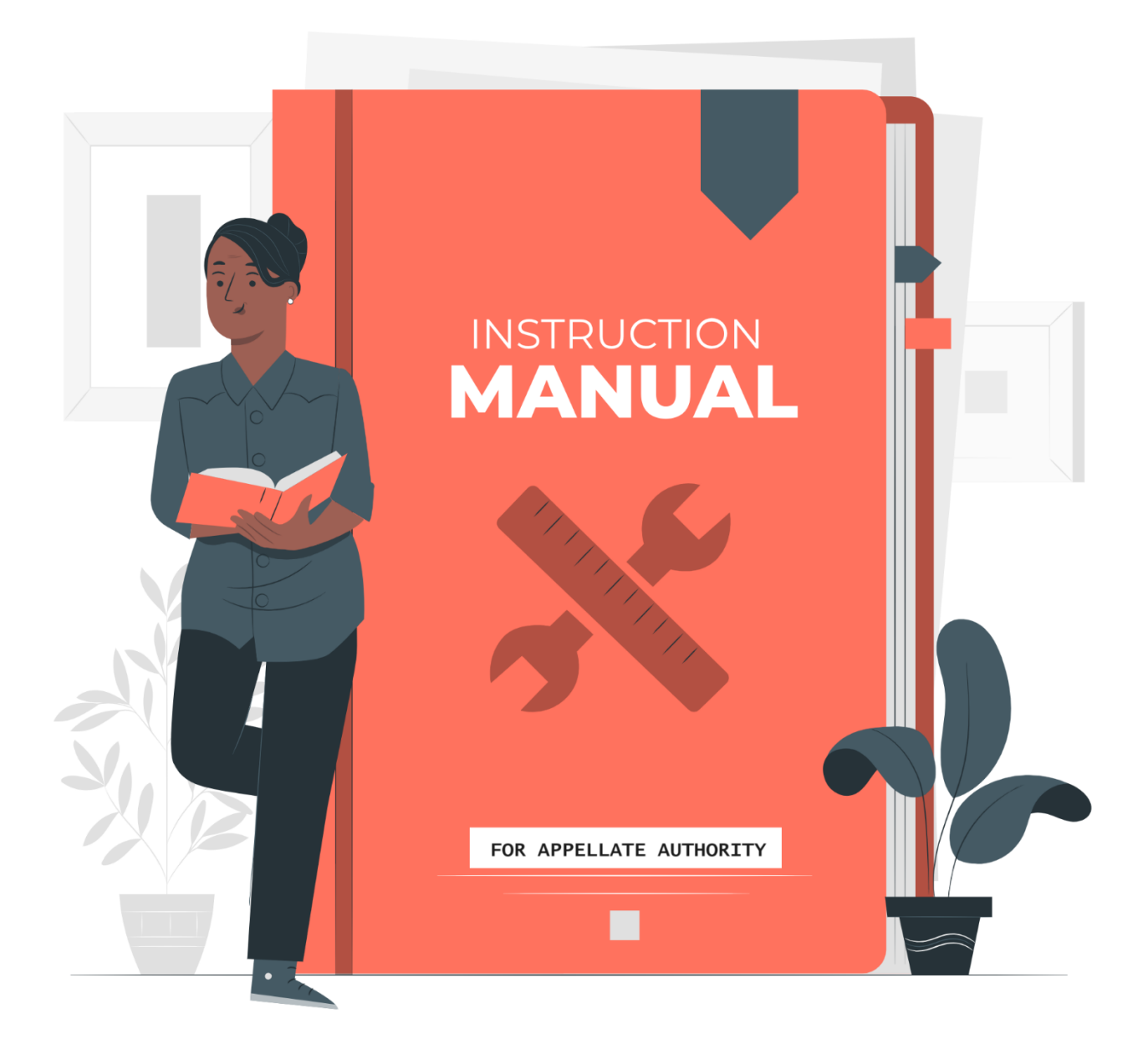

# **APPELLATE AUTHORITY USER'S MANUAL**

### TABLE OF CONTENTS

| <i>A</i> . | GEN            | ERAL INFORMATION                                      |
|------------|----------------|-------------------------------------------------------|
| 1          | .1             | What is an Appeal?                                    |
| 1          | .2             | Who is an Appellate Authority                         |
| <i>B</i> . | GEN            | VERAL INSTRUCTIONS                                    |
| 2          | 2.1            | How do I login?4                                      |
| 2          | 2.2            | How do I change password?5                            |
| 2          | 2.3            | How do I update email/mobile to receive alerts?       |
| 2          | 2.4            | What all alerts will I receive?                       |
| С.         | GET            | TING STARTED                                          |
| 3          | 3.1.1<br>3.1.2 | How do I process an appeal<br>[Forwarding an appeal ] |
| D.         | Dask           | aboard                                                |
| 4          | .1             | Appeals Dashboard                                     |
| 4          | .2             | Services Dashboard                                    |
| <i>E</i> . | Upda           | ntion of Designated Officers Details16                |

# **1. GENERAL INFORMATION**

# 1.1 What is an Appeal?

Presently, 147 services of various Government Departments have been notified under the Meghalaya Right to Public Services Act, 2020. Citizens who apply for any of these services are entitled to receive these services within the stipulated timeframe and can approach the Commission as the second Appellate Authority in case the services have been denied or delayed wrongfully.

In case service has not been provided by the Designated Officers [DO's] within the specific time [SLA as notified against each service] as defined under this Act or rejected, they can Appeal to the Appellate Authority [First Appeal].

The Appellate Authority is bound to dispose off appeals within 30 days from the date of receipt of the Appeal.

## 1.2 Who is an Appellate Authority?

The Appellate Authority is an officer above the Designated Officer with the powers to hear appeals against the orders passed by a Designated Officer.

Against each service notified, the Designated Officer and the Appellate Officer are also notified.

# 2. GENERAL INSTRUCTIONS

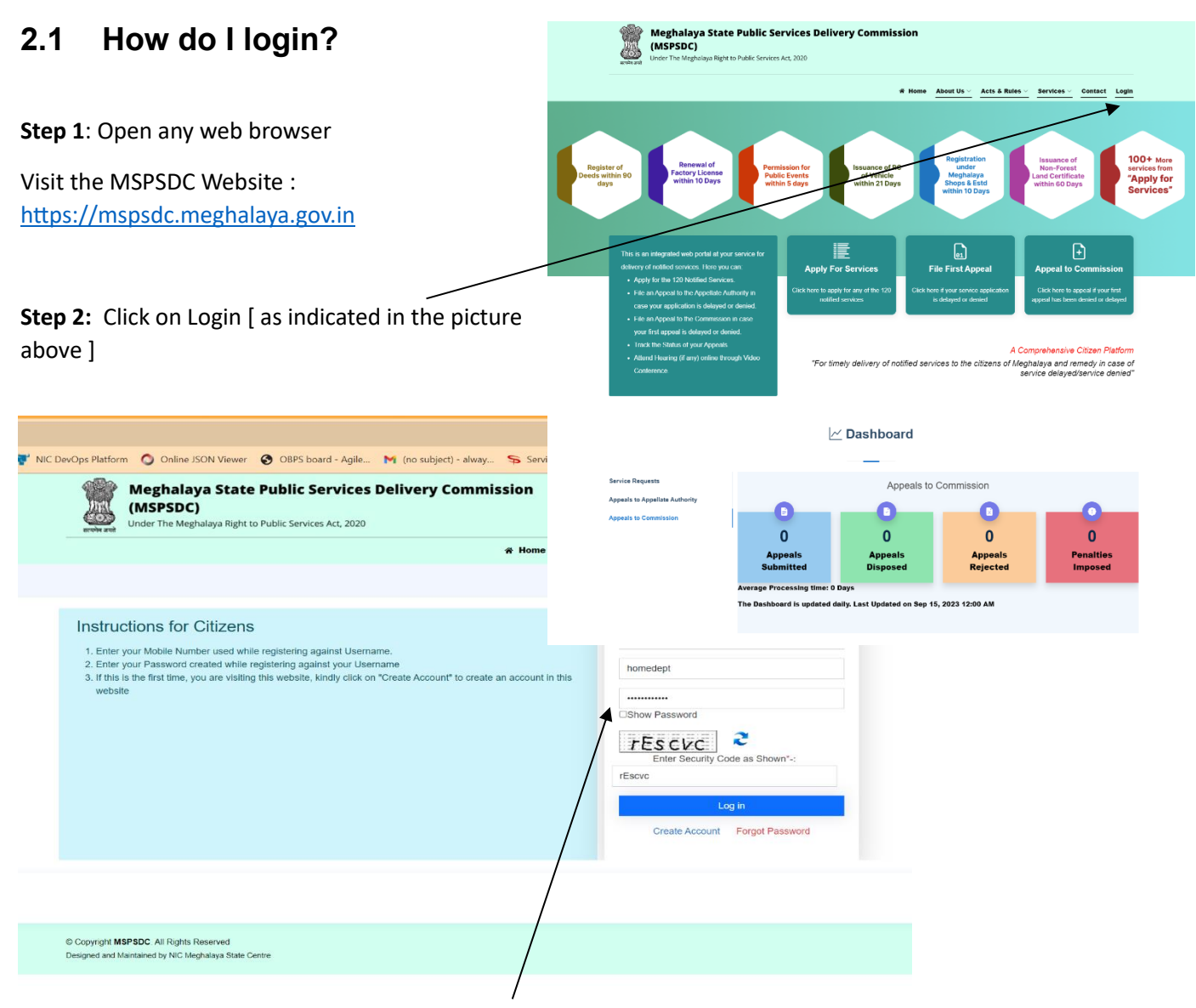

**Step 3.** Fill in the user ID and password [ as provided ]. If the user login credentials have not been received or if you are facing any difficulty in logging in, please contact the commission or NIC

Step 4. On successful login, the Appellate Authority will be redirected to the landing page

Here, the Appellate Authority will be able to view if any appeals have been received and also the service/DO against whom the appeal has been filed by the citizen.

### 2.2 How do I change password?

After logging in, the user will be able to change the password and also update his/her profile.

Updating the profile is mandatory as all the alerts will be received by him/her.

Follow the following steps to update the password and profile :

|                                                     | Weghalaya State Public Services Delivery Commission (MSPSDC) Under the Meghalaya Right to Yubic Services Ad. 2020                       |
|-----------------------------------------------------|----------------------------------------------------------------------------------------------------|
|                                                     | Add User Inbox Upcoming VDs Change Possword Appeals Dashboard Penalties List Manage DOs Services Dashboard Logout                       |
|                                                     | STATUS OF APPEALS WITH THE APPELATE AUTHORITY                                                                                           |
| <b>Step 1</b> . Click on the Change password option | 2 Total Appeals                                                                                                    |
| as shown in the figure                              | New Appeals     Desposed Appeals     Desposed Appeals                                                                                   |
|                                                     | New Appeals Appeals in Prozens Appeals Disposed Directions From Commission                                                              |
|                                                     | New Appeals                                                                                                    |
|                                                     | Show 10 v entries Search:                                                                                                    |
|                                                     | Reference Number 1: Service Name 1: Designated Officer 1: Appeal Filed On 1: Appeal Filed By 1: Days Left 1: Payment Status 1: Action 1 |
|                                                     | 1 Issuence of Schedule Tribe Certificate Deputy Comissioner West Jaintia Hills Sep 13, 2023 Henry 20 Not Paid Voer                      |
|                                                     | 2 Issuance of Schedule Tribe Certificate Deputy Comissioner North Garo Hills Sep 13, 2023 HARRY BONTE 29 Not Paid                       |
|                                                     | Showing 1 to 2 of 2 entries Previous 🕞 hard                                                                                             |
|                                                     |                                                                                                    |
|                                                     | 8 Copyel # MERCE All Nglin Howment<br>Swoped and Materianality NC Magnetige Mate Comes                                                  |
|                                                     |                                                                                                    |

© Copyright MSPSDC. All Rights Reserved Designed and Maintained by NIC Mechalava Sta

Meghalaya State Public Services Delivery Commission (MSPSDC) STATUS OF APPEALS WITH THE APPELATE AUTHORITY 2 Total Appeals New Appeal Dis ed Appeals App New Appeals Show 10 Y c Reference N led By Showing 1 to 2 of 2 entrie

**Step 2.** Enter the current password, and fill in the new password. You may click on show password checkbox to view the entered password. On clicking "Submit", the password will be updated.

| Add User | Inbox Upcoming VCs | Change Password | Appeals Dashboard        | Penalties List | Manage DOs | Services Dashboard | Logou |
|----------|--------------------|-----------------|--------------------------|----------------|------------|--------------------|-------|
|          |                    |                 | CHANGE PASSWOR           | RD             |            |                    |       |
|          | Current P          | issword         |                          |                |            |                    |       |
|          |                    |                 |                          |                |            |                    |       |
|          | New Pass           | word<br>sword   |                          |                |            |                    |       |
|          | Confirm N          | ew Password     |                          |                |            |                    |       |
|          | Confirm            | Password        |                          |                |            |                    |       |
|          | □Show P            | ssword          | SUBMIT<br>Change Profile |                |            |                    |       |

# 2.3 How do I update my email/mobile number to receive alerts?

| Meghalaya State Public Services Delivery Commission<br>(MSPSDC).<br>Unter The depulsiys Right to Public Services Act, 2020<br>Add User Interv Upcenting VCs: Change Paseward Appends Decibiosed Penaltises | List Manage DOs Services | Deshboard Logout      |                                  |
|----------------------------------------------------------------------------------------------------|--------------------------|-----------------------|----------------------------------|
| STATUS OF APPEALS WITH THE APPELATE AUTHOR                                                                                                    | Disposed /               | Appeals               | Step1. Click on Change Password. |
| New Appeals Appeals In Placess Appeals Depender Directors From                                                                                                    | Commission               |                       |                                  |
| Snow 10 • emiles Reference Number 1: Service Name 1: Designated Officer 1: Appeal Filed On 1: App                                                                                                    | peal Filed By Dave Left  | Payment Status Action |                                  |
| 1 Issuence of Schedule Tribe Certificate Deputy Comissioner West Jaintia Hills Sep 13, 2023 Henr                                                                                                    | γ 20                     | Not Paid View         |                                  |
| 2 Issuance of Schedule Tribe Certificate Deputy Comissioner North Garo Hills Sep 13, 2023 HAR                                                                                                    | RY BONTE 29              | Not Paid View         |                                  |
| Showing 1 to 2 of 2 entries                                                                                                    |                          | Previous 1 Next       |                                  |
|                                                                                                    |                          |                       |                                  |
| 6 Copyright MIPEOC All Highlis Hearned<br>Dauginal and Matricals by NC Bagalaging State Carlin                                                                                                    |                          | ſ                     |                                  |

| Step 2. Click on Change Profile | $\mathbf{X}$ | l <b>aya State Pub</b><br>C)<br>Ieghalaya Right to Public | lic Services De | livery Commissi   | on             |            |              |
|---------------------------------|--------------|-----------------------------------------------------------|-----------------|-------------------|----------------|------------|--------------|
|                                 |              | Upcoming VCs                                              | Change Password | Appeals Dashboard | Ponaitios List | Manago DOS | Services Das |
|                                 |              | its Reserved<br>C Meghalaya State Centre                  |                 |                   |                |            |              |

Step3. Update your Email ID and Mobile Number[Contact textbox]

| Public Services Delivery Commission           Public Services Act, 2020                            |
|----------------------------------------------------------------------------------------------------|
| Upcoming VCs Change Password Appeals Dashboard Penalties List Manage DOs Services Dashboard Logout |
| CHANGE PROFILE                                                                                     |
| Full Name<br>Additional Chief Secretary/Principal Secretary/Secretary- Home Political Dept         |
| Designation<br>Appelate Authority                                                                  |
| Email ID<br>Enter Email                                                                            |
| Contact<br>Enter contact                                                                           |
| Enter Username: (To be used when logging in)                                                       |
| SUBMIT<br>Change Password                                                                          |
|                                                                                                    |

© Copyright MSPSDC. All Rights Reserved Designed and Maintained by NIC Meghalaya State Centre

### 2.4 What all alerts will I receive?

- 1. The authority will be able to retrieve passwords and use the Forgot password feature if in case he/she forgets or misplaces his/her password. User ID is mandatory to use this feature.
- 2. Whenever any notified service crosses the stipulated time (SLA), the user as an appellate authority will be notified via email alerts for the same. He or she may issue directions to the concerned Designated Officer to process the application at the earliest.
  Currently, alerts are enabled only for the services that are developed using the Service Plus Framework.
- 3. Whenever the AA will schedule a Video Conference for hearing an appeal, an SMS will be sent regarding the details for the VC [link and password]. The details will also be available in the "Upcoming VCs menu" after logging in.

## **3. GETTING STARTED**

### 3.1 How do I process an appeal?

|                                                                                    |                            | leghalay<br>MSPSDC)<br>Ider The Megh | a State  | • Public S            | service                   | es Deliv                                           | ery Con                                                     | nmission                                                                     |                       |                                                      |                             |            |                                           |          |                        |
|------------------------------------------------------------------------------------|----------------------------|--------------------------------------|----------|-----------------------|---------------------------|----------------------------------------------------|-------------------------------------------------------------|------------------------------------------------------------------------------|-----------------------|------------------------------------------------------|-----------------------------|------------|-------------------------------------------|----------|------------------------|
|                                                                                    |                            | Add                                  | User Inb | ox Upcomi             | ng VCs                    | Change Pa                                          | ssword Ap                                                   | peals Dashboar                                                               | d Penaltie            | es List M                                            | anage DOs                   | Services   | Dashboard                                 | Logout   |                        |
|                                                                                    |                            |                                      |          | ST                    | ATUS OI                   | F APPEAL                                           | LS WITH T                                                   | HE APPELAT                                                                   | E AUTHO               | RITY                                                 |                             |            |                                           |          |                        |
|                                                                                    |                            |                                      |          |                       |                           | 2                                                  | То                                                          | tal Appeals                                                                  | ,                     |                                                      |                             |            |                                           |          |                        |
|                                                                                    |                            |                                      |          |                       |                           |                                                    |                                                             |                                                                              |                       |                                                      |                             |            |                                           |          |                        |
|                                                                                    | 2                          |                                      | New A    | ppeals                |                           | 0                                                  | Арре                                                        | als in Proc                                                                  | ess                   | 0                                                    | Dis                         | posed 4    | Appeals                                   | ר        |                        |
|                                                                                    |                            |                                      | New A    | ppeals                |                           | 0                                                  | Appe                                                        | als in Proc                                                                  | ess                   | 0                                                    | Dis                         | posed A    | Appeals                                   |          |                        |
|                                                                                    | 2                          |                                      | New A    | ppeals                |                           | 0<br>pais in Proces                                | Appe<br>ss Appea                                            | als in Proc                                                                  | ess                   | 0<br>om Commiss                                      | Dis                         | posed #    | Appeals                                   |          |                        |
| w Appeals                                                                          | 2                          |                                      | New A    | ppeals<br>New Appeals |                           | 0<br>nais in Proces                                | Appe<br>ss Appoa                                            | e <b>als in Proc</b>                                                         | ess<br>Directions Fro | 0<br>om Commiss                                      | Dis                         | posed A    | Appeals                                   |          |                        |
| ew Appeals                                                                         | 05                         |                                      | New A    | ppeals<br>Now Appoals | Appo                      | 0<br>pais in Proces                                | Appe<br>ss Appoa                                            | is Disposed                                                                  | ess                   | 0<br>om Commiss                                      | Dis                         | posed A    | Appeals<br>Search:                        |          |                        |
| w Appeals<br>now 10 • entrio<br>Reference Numb                                     | os<br>aber 11 Se           | rvice Name                           | New A    | Now Appeals           | Appo                      | 0<br>Hais in Proces                                | Appe<br>ss Appoa                                            | als in Proc                                                                  | ess<br>Directions Fro | 0<br>om Commiss<br>Appeal Filed                      | ion<br>By 11 Day            | ys Left 11 | Appeals<br>Search:<br>Payment             | Status   | Action                 |
| ew Appeals<br>how 10 - ontrio<br>Reference Numb                                    | os<br>issu                 | rvice Name<br>ance of Sched          | New A    | ppeals<br>New Appeals | a Appo<br>esignated       | 0<br>hals in Proces<br>I Officer                   | Appe<br>ss Appoa                                            | Appeal Filec<br>Sep 13, 2023                                                 | ess<br>Directions Fro | 0<br>om Commiss<br>Appeal Filed<br>enry              | ion<br>By 11 Day<br>29      | ys Left 11 | Appeals Search: Payment Not Paid          | Status 1 | Action<br>View         |
| ew Appeals<br>how 10 v entrie<br>Reference Numb<br>1<br>2                          | 05<br>Ibber 11 See<br>Issu | vice Name<br>ance of Sched           | New A    | Now Appeals           | Appo esignated puty Comit | 0<br>bals in Process<br>I Officer<br>sssioner West | Appe<br>SS Appoa<br>I<br>I<br>I Jamtia Hits<br>h Garo Hills | als in Proc                                                                  | ess<br>Directions Fro | 0<br>om Commiss<br>Appeal Filed<br>enry<br>ARRY BONT | ion By 12 Day<br>29<br>E 29 | ys Left 1  | Appeals Search: Payment Not Paid Not Paid | Status 1 | Action<br>View<br>View |
| ew Appeals<br>Iow 10 v entrio<br>Reference Numb<br>1<br>2<br>versen 1 to 2 of 2 ef | os<br>Iber 11 Se<br>Issu   | vice Name<br>ance of Sched           | New A    | New Appeals           | esignated<br>puty Comit   | 0<br>hals in Process<br>I Officer<br>issioner West | Appe<br>ss Appoa<br>11<br>I Jamta Hills<br>h Garo Hills     | als in Proc<br>Is Disposed I<br>Appeal Filec<br>Sep 13, 2023<br>Sep 13, 2023 | ess<br>Directions Fro | 0<br>om Commiss<br>Appeal Filed<br>enry<br>ARRY BONT | Dis<br>iion<br>29<br>E 29   | ys Left    | Appeals Search: Payment Not Paid          | Status 1 | Action<br>View<br>View |

#### Step 1.

After logging in with AA's credentials, you shall see the appeals received by your concerned office.

© Copyright MSPSDC. All Rights Reserved Designed and Maintained by NIC Meghalaya State Centre

#### Step 2.

To process an appeal, click on View Button on the extreme right against each appeal.

#### Step 3.

You shall now see the Appeal details along with the list of enclosures \_\_\_\_\_\_uploaded by the applicant.

#### Step 4.

Kindly make sure that you update the DO's details [ mobile number and email] if not already updated [ by the AA or the DO himself/herself]. This is so that they get intimated regarding the hearing, if scheduled, during the processing of the appeal.

Step 5. Click on the dropdown box under Take Action  $^{/}$ 

|               | (MSI<br>Under          | (halaya<br>PSDC)<br>The Meghal | a State Pub          | Services Act, 2020 | livery Commissi     | on                  |               |                    |        |
|---------------|------------------------|--------------------------------|----------------------|--------------------|---------------------|---------------------|---------------|--------------------|--------|
|               | Add User I             | nbox                           | Upcoming VCs         | Change Password    | Appeals Dashboard   | Penalties List      | Manage DOs    | Services Dashboard | Logout |
|               |                        | View                           | v Appeal             |                    |                     |                     | Designated    | d Officer Details  |        |
| lce Name: I   | ssuance of Schedule    | Tribe Certi                    | ficate               |                    | Office              | Name:               |               |                    |        |
| anated Offi   | cer: Deputy Comissi    | mer West J                     | laintia Hills        |                    | Dopu                | ty Comissioner West | Jaintia Hills |                    |        |
|               | Public control of      |                                | No                   |                    | Office              | r Name:             |               |                    |        |
| sal Ground:   | Public services not p  | novided wi                     | inin supulated time  |                    | Test                | DC                  |               |                    |        |
| of Sought: E  | salei shim por ban iof | i, mynshwa                     | i ha poh shitaiew la | h ioh              | Email:              |                     |               |                    |        |
| r informatio  | on necessary for fill  | ing appeal                     |                      |                    | test@               | §gmail.com          |               |                    |        |
| tification Pr | oof: View              |                                |                      |                    | Phone               | Number:             |               |                    |        |
| of Supporti   | ng document to ava     | il the servi                   | ice:                 |                    | 9876                | 543210              |               |                    |        |
| w Document    | _                      |                                |                      |                    |                     |                     |               |                    |        |
| ing Type : I  | n Person               |                                |                      |                    |                     |                     |               | Update             |        |
| Application   | n-Botc : View          |                                |                      |                    |                     |                     |               |                    |        |
|               |                        |                                |                      |                    |                     |                     |               |                    |        |
|               |                        |                                |                      |                    |                     |                     |               |                    |        |
|               |                        |                                | 1                    | ake Action:        |                     |                     |               |                    |        |
|               |                        |                                |                      | Select             |                     |                     | ~             |                    |        |
|               |                        |                                | 7                    |                    |                     |                     |               |                    |        |
|               |                        |                                |                      |                    |                     |                     |               |                    |        |
|               |                        |                                |                      |                    |                     |                     |               |                    |        |
|               |                        |                                | /                    |                    | Appeal Transactions |                     |               |                    |        |
|               | Transaction Det        | alls                           |                      | Transaction Date   | Ac                  | tion Taken By       |               | Other Details      | _      |
|               | Filed First Appea      | 1                              |                      | Sep 13, 2023       | He                  | inry                |               |                    |        |
|               |                        |                                | /                    |                    |                     |                     |               |                    |        |
|               |                        |                                | /                    |                    |                     |                     |               |                    |        |
|               |                        |                                |                      |                    |                     |                     |               |                    |        |
|               |                        |                                |                      |                    |                     |                     |               |                    |        |
|               |                        |                                |                      |                    |                     |                     |               |                    |        |
|               |                        |                                | -                    |                    |                     |                     |               |                    |        |

### 3.1.1 Forwarding an appeal --

Step 6.

#### The AA can take two types of Actions --

- Forward -- There is a provision provided in the system wherein if the user wants the appeals to be processed by another user within the said office, they can create users first and then forward the appeal to the other user for further processing of the appeal.
- 1. Click Add User To create a sub-ordinate user
- Enter details of the new user

|                  | Add User Inbox | Upcoming VCs   | Change Password      | Appeals Dashboard | Penalties List | Manage DOs | Services Dashboard | Logout     |
|------------------|----------------|----------------|----------------------|-------------------|----------------|------------|--------------------|------------|
|                  |                |                | ADD SU               | B ORDINATE        |                |            |                    |            |
|                  |                | Full Name      |                      |                   |                |            |                    |            |
|                  |                | Enter Full Nan | 10                   |                   |                |            |                    |            |
|                  |                | Designation    |                      |                   |                |            |                    |            |
| /                |                | Enter Designa  | lion                 |                   |                |            |                    |            |
|                  |                | Email ID       |                      |                   |                |            |                    |            |
|                  | 1              | Entor Email    |                      |                   |                |            |                    |            |
|                  | -              | Contact        |                      |                   |                |            |                    |            |
| /                |                | Enter contact  |                      |                   |                |            |                    |            |
|                  |                | Enter Licemann | (To be used when los | valoa in )        |                |            |                    |            |
|                  |                | Enter usernan  | e for Login          | ging in/          |                |            |                    |            |
|                  |                |                |                      |                   |                |            |                    |            |
|                  |                |                | S                    | UBMIT             |                |            |                    |            |
| sers List        |                |                |                      |                   |                |            |                    |            |
| how 10 👻 entries |                |                |                      |                   |                |            | Search             |            |
| Full Name        | 1 Designation  |                | ti c                 | ontact            | Act            | ve         | Action             |            |
|                  |                |                | No data a            | vailable in table |                |            |                    |            |
|                  |                |                |                      |                   |                |            |                    | Previous N |

© Copyright MSPSDC. All Rights Reserved Designed and Maintained by NIC Metholana State Centre  Once the new user is created, you will be able to Click on "Take Action" and select the user under "Forward to". The appeal will be forwarded to the selected user.

If a new user is created, it will appear here on the drop down. There is also a Provision to Add Subordinate user

|                  | Add User Inbox                     | Upcoming VCs              | Change Password             | Appeals Dashboa  | rd Penalties List       | Manage DOs  | Services Dashboard | Logout |
|------------------|------------------------------------|---------------------------|-----------------------------|------------------|-------------------------|-------------|--------------------|--------|
|                  | ,                                  | View Appeal               |                             |                  |                         | Designate   | d Officer Details  |        |
|                  |                                    |                           |                             |                  |                         | -           |                    |        |
| Service Name     | : Income Certificate               |                           |                             | 01               | fice Name:              |             |                    |        |
| Designated Of    | fficer: Deputy Comissioner E       | ast Khasi Hills           |                             |                  | Deputy Comissioner East | Khasi Hills |                    |        |
| Appeal Groun     | d: Public services not provid      | ed within stipulated time |                             | 01               | ficer Name:             |             |                    |        |
| Relief Sought    | I berefy request the issuen        | co of an Income Cartific  | ate for the numose of avai  | lina             | est DC                  |             |                    |        |
| educational loa  | in" . This certificate is required | d to confirm and verify m | ly annual income for the fi | scal year Er     | nail:                   |             |                    |        |
| ~2022-2023*.     |                                    |                           |                             | 1                | est@gmail.com           |             |                    |        |
| Other informa    | tion necessary for filling ap      | ppeal:                    |                             | Pł               | one Number:             |             |                    |        |
| Identification I | Proof: View                        |                           |                             |                  | 1876543202              |             |                    |        |
| List of Suppor   | ting document to avail the         | service:                  |                             |                  |                         |             | _                  |        |
| View Docume      | nt                                 |                           |                             |                  |                         |             | Update             |        |
| Hearing Type     | : In Person                        |                           |                             |                  |                         |             |                    |        |
| View Applicati   | Ion Details : View                 |                           |                             |                  |                         |             |                    |        |
|                  |                                    |                           |                             |                  |                         |             |                    |        |
|                  |                                    |                           |                             |                  |                         |             |                    |        |
| -                |                                    | 1                         | ake Action:                 |                  |                         |             |                    |        |
| _                |                                    |                           | Francis                     |                  |                         |             |                    |        |
|                  |                                    |                           | Forward                     |                  |                         |             |                    |        |
|                  |                                    |                           |                             |                  |                         |             |                    |        |
|                  |                                    |                           |                             |                  |                         |             |                    |        |
|                  |                                    | F                         | orward To                   |                  |                         |             |                    |        |
|                  |                                    |                           |                             |                  |                         |             |                    |        |
|                  |                                    |                           |                             | Add User SU      | зміт                    |             |                    |        |
|                  |                                    |                           |                             |                  |                         |             |                    |        |
|                  |                                    |                           |                             |                  |                         |             |                    |        |
|                  |                                    |                           |                             |                  |                         |             |                    |        |
|                  |                                    |                           |                             | Appeal Transacti | ons                     |             |                    |        |
|                  |                                    |                           |                             |                  | A second Tabasa Day     |             | Chines Detaile     |        |
|                  | Transaction Details                |                           | Transaction Date            |                  | Action Taken By         |             | Other Details      | _      |

 We will be able to track the progress of the appeals forwarded from the dashboard.

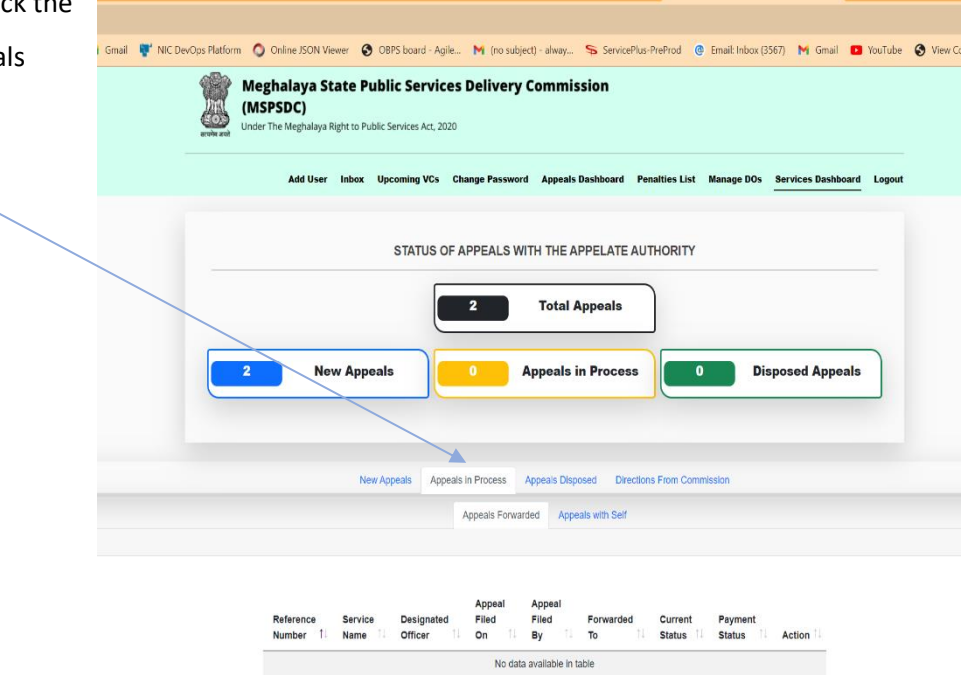

© Copyright MSPSDC. All Rights Reserved Designed and Maintained by NIC Meghalaya State

### 3.1.2 Process an appeal -

While processing the appeal, there are two options that the AA can take -

a. Reject the appeal – If the appeal is to be rejected, the Appellate Authority can close the appeal by Uploading a pdf document [Signed Speaking Order]

|                                                         | oming VCs Change Password App                                    | peals Dashboard | Penalties List      | Manage DOs  | Services Dashboard | Logout |
|---------------------------------------------------------|------------------------------------------------------------------|-----------------|---------------------|-------------|--------------------|--------|
| View Ap                                                 | peal                                                             |                 |                     | Designate   | d Officer Details  |        |
| vice Name: Income Certificate                           |                                                                  | Office          | Name:               |             |                    |        |
| ignated Officer: Deputy Comissioner East Khasi          | Hills                                                            | Depu            | ty Comissioner East | Khasi Hills |                    |        |
| beal Ground: Public services not provided within s      | tipulated time                                                   | Officer         | Name:               |             |                    |        |
| ief Sought: I hereby request the issuance of an In      | come Certificate for the purpose of availing                     | Test            | DC                  |             |                    |        |
| cational loan" .This certificate is required to confire | n and verify my annual income for the fiscal ye                  | ar Email:       |                     |             |                    |        |
| er information necessary for filling appeal:            |                                                                  | test@           | )gmail.com          |             |                    |        |
| ntification Proof: View                                 |                                                                  | Phone           | Number:             |             |                    |        |
| t of Supporting document to avail the convice:          |                                                                  | 3070            | PTULUZ              |             |                    |        |
| iew Document                                            |                                                                  |                 |                     |             | Update             |        |
| aring Type : In Person                                  |                                                                  |                 |                     |             |                    |        |
| w Application Details : View                            |                                                                  |                 |                     |             |                    |        |
|                                                         |                                                                  |                 |                     |             |                    |        |
|                                                         |                                                                  |                 |                     |             |                    |        |
|                                                         | Take Action:                                                     |                 |                     |             |                    |        |
|                                                         | Process                                                          |                 |                     | ~           |                    |        |
|                                                         |                                                                  |                 |                     |             |                    |        |
|                                                         |                                                                  |                 |                     |             |                    |        |
|                                                         | Pr                                                               | ocess Appeal    |                     |             |                    |        |
|                                                         | O Call Fas Heating                                               |                 |                     |             |                    |        |
|                                                         | O Call For Hearing                                               |                 |                     |             |                    |        |
|                                                         | Reject                                                           |                 |                     |             |                    |        |
|                                                         | <ul> <li>Reject</li> </ul>                                       |                 |                     |             |                    |        |
|                                                         | Reject Upload Signed & Sealed Order:                             |                 |                     |             |                    |        |
|                                                         | Reject Upload Signed & Sealed Order: Choose File No file chosen  |                 |                     |             |                    |        |
|                                                         | Reject Upload Signed & Sealed Order: Choose File No file chosen  |                 |                     |             |                    |        |
|                                                         | Reject Upload Signed & Sealed Order: Choose File No file chosen  |                 |                     |             |                    |        |
|                                                         | Reject Upload Signed & Sealed Order: Choose File No file chosen  |                 |                     |             |                    |        |
|                                                         | Reject Upload Signed & Sealed Order: Choose File No file chosen  | Submit          |                     |             |                    |        |
|                                                         | Reject Upload Signed & Sealed Order: Choose File No file chosen  | Submit          |                     |             |                    |        |
|                                                         | Reject Upload Signed & Sealed Order: Choose File No file chosen  | Submit          |                     |             |                    |        |
| Zanandina Datalir                                       | Reject  Uplcad Signed & Sealed Order: Choose File No file chosen | Submit          | tion Tokan Dr       |             | Olihar Datalia     |        |

© Copyright MSPSDC. All Rights Reserved Designed and Maintained by NIC Meghalaya State Centre

1

 b. Schedule for Hearing - If the user has selected Hearing Type as "Online" then after filling the Hearing Date and Hearing Time schedule – a VC link would automatically get generated and would also show under Upcoming VCs. If the user has opted for hearing type as "Offline", then AA has to provide the Hearing Venue. The Citizen/ Designated Authority will also be intimated via SMS [only to citizen] and Email.

| सरणेम वस्ते Under The Meghalaya Right to Public Se                       | rvices Act, 2020                                                                                                    |                                            |                                                                                                    |                    |        |
|--------------------------------------------------------------------------|----------------------------------------------------------------------------------------------------|--------------------------------------------|----------------------------------------------------------------------------------------------------|--------------------|--------|
| Add User Inbox Upcoming VCs                                              | Change Password Appeals I                                                                                                    | Dashboard Penalties List                   | Manage DOs                                                                                                    | Services Dashboard | Logout |
| View Appeal                                                              |                                                                                                    |                                            | Designate                                                                                                    | d Officer Details  |        |
|                                                                          |                                                                                                    |                                            |                                                                                                    |                    |        |
| Service Name: Income Certificate                                         |                                                                                                    | Office Name:<br>Deputy Comissioner East Kh | nasi Hills                                                                                                    |                    |        |
| Designated Officer: Deputy Comissioner East Khasi Hills                  |                                                                                                    |                                            |                                                                                                    |                    |        |
| Appeal Ground: Public services not provided within stipulated time       |                                                                                                    | Officer Name:                              |                                                                                                    |                    |        |
| Relief Sought: I hereby request the issuance of an Income Certificate    | for the purpose of availing                                                                                                    | lest DC                                    |                                                                                                    |                    |        |
| aducational loan" .This certificate is required to confirm and verify my | annual income for the fiscal year                                                                                                    | Email:                                     |                                                                                                    |                    |        |
| 2022-2023 .                                                              |                                                                                                    | test@gmail.com                             |                                                                                                    |                    |        |
| Other information necessary for filling appeal:                          |                                                                                                    | Phone Number:                              |                                                                                                    |                    |        |
| Identification Proof: View                                               |                                                                                                    | 9876543202                                 |                                                                                                    |                    |        |
| List of Supporting document to avail the service:                        |                                                                                                    |                                            |                                                                                                    |                    |        |
| View Document                                                            |                                                                                                    |                                            |                                                                                                    | Update             |        |
| Hearing Type : In Person                                                 |                                                                                                    |                                            |                                                                                                    |                    |        |
| View Application Details : Minu                                          |                                                                                                    |                                            |                                                                                                    |                    |        |
|                                                                          |                                                                                                    |                                            |                                                                                                    |                    |        |
| Так                                                                      | e Action:                                                                                                    |                                            |                                                                                                    |                    |        |
| Tak<br>P                                                                 | e Action:                                                                                                    |                                            | ~                                                                                                    |                    |        |
| Tak                                                                      | e Action:<br>rocess                                                                                                    |                                            | ~                                                                                                    |                    |        |
| Tak                                                                      | e Action:<br>rocess<br>Proces                                                                                                    | s Appeal                                   | ×                                                                                                    |                    |        |
| Tak                                                                      | e Action:<br>rocess<br>Proces                                                                                                    | s Appeal                                   | ~                                                                                                    |                    |        |
| Tak<br>P                                                                 | e Action:<br>rocess<br>Proces<br>© Call For Hearing<br>© Reject                                                                                 | s Appeal                                   | ×                                                                                                    |                    |        |
| Tak<br>P                                                                 | e Action:<br>rocess<br>Call For Hearing<br>Reject                                                                                               | s Appeal                                   | ~                                                                                                    |                    |        |
| Tak<br>P<br>Her                                                          | e Action:<br>rocess  Call For Hearing  Reject  aring Date:                                                                                      | s Appeal                                   | ~                                                                                                    |                    |        |
| Tak<br>P<br>Her<br>d                                                     | e Action:<br>roccess<br>Call For Hearing<br>Call For Hearing<br>Reject<br>aring Date:                                                           | s Appeal                                   | ~                                                                                                    |                    |        |
| Tak<br>P<br>Her<br>d<br>Her                                              | e Action:<br>rocess<br>Call For Hearing<br>Call For Hearing<br>Reject<br>aring Date:<br>d-mm-yyyy<br>aring Start Time:                          | s Appeal Hearing End Time:                 | ~                                                                                                    |                    |        |
| Tak<br>P<br>Her<br>d<br>Her<br>                                          | e Action:<br>rocess<br>Call For Hearing<br>Call For Hearing<br>Reject<br>aring Date:<br>d-mm-yyyy<br>aring Start Time:<br>0                     | s Appeal Hearing End Time:                 | ~                                                                                                    |                    |        |
| Tak<br>P<br>Her<br>d<br>Her<br>Her                                       | e Action:<br>rocess<br>Call For Hearing<br>Call For Hearing<br>Reject<br>aring Date:<br>d-mm-yyyy<br>aring Start Time:<br><br>O<br>aring Venue: | s Appeal Hearing End Time:                 | ~<br>0                                                                                                    |                    |        |
| Tak<br>P<br>Her<br>d<br>Her<br>Her                                       | e Action:<br>rocess<br>Call For Hearing<br>Call For Hearing<br>Reject<br>aring Date:<br>d-mm-yyyy<br>aring Start Time:<br><br>O<br>aring Venue: | s Appeal Hearing End Time.                 | <ul> <li>✓</li> <li>✓</li> <li>✓</li> <li>✓</li> </ul>                                                                                                    |                    |        |
| Tak<br>P<br>Her<br>d<br>Her<br>Her                                       | e Action:<br>rocess<br>Call For Hearing<br>Call For Hearing<br>Reject<br>aring Date:<br>d-mm-yyyy<br>aring Start Time:<br><br>O<br>aring Venue: | s Appeal Hearing End Time:                 | <ul><li>✓</li><li>✓</li>&lt;</ul> |                    |        |
| Tak<br>P<br>Her<br>d<br>Her<br>Her                                       | e Action:<br>rocess<br>• Call For Hearing<br>• Call For Hearing<br>• Reject<br>aring Date:<br><br><br>• O<br>aring Venue:                       | s Appeal Hearing End Time:                 | <ul> <li>✓</li> <li>✓</li> <li>✓</li> <li>✓</li> </ul>                                                                                                    |                    |        |

c. After the hearing is completed, the concerned AA can close the appeal by uploading an order against the said appeal.

### 4. DASHBOARD

# 4.1. Appeals Dashboard –

The statistics of all appeals submitted by the citizen through Department Wise, Service Wise and Pendency Wise can be seen from this dashboard.

|                                                                                                    |                                                                                                    |                                                                                         | ×                                                                |                                 |                |                                                                                                    |              |
|----------------------------------------------------------------------------------------------------|----------------------------------------------------------------------------------------------------|-----------------------------------------------------------------------------------------|------------------------------------------------------------------|---------------------------------|----------------|----------------------------------------------------------------------------------------------------|--------------|
| Add Use                                                                                                    | r Inbox Upcoming VCs                                                                                                    | Change Password                                                                         | Appeals Dashboard                                                | Penalties List                  | Manage DOs     | Services Dashboard Lo                                                                                                    | ogout        |
|                                                                                                    | STATUS                                                                                                    | OF APPEALS WIT                                                                          | TH THE APPELATE                                                  | AUTHORITY                       |                |                                                                                                    |              |
| Appeals Submitted                                                                                                    | Appeals A                                                                                                    | Accepted                                                                                | Арр                                                              | eals Rejected                   |                | Appeals Pend                                                                                                    | ling         |
| 3                                                                                                    |                                                                                                    | )                                                                                       |                                                                  | 0                               |                | Within SLA<br>Beyond SLA                                                                                                    | 4: 3<br>A: 0 |
| Department/Office Wise List                                                                                                    |                                                                                                    |                                                                                         |                                                                  |                                 |                |                                                                                                    |              |
|                                                                                                    |                                                                                                    |                                                                                         |                                                                  |                                 |                | Search:                                                                                                    |              |
| Department/Office                                                                                                    |                                                                                                    | î↓ Applied                                                                              | 1. Accepted 1.                                                   | Rejected 🗊 F                    | Pending Within | SLA 🕕 Pending Bey                                                                                                    | ond SLA      |
| Additional Chief Secretary/Principal Secretary                                                                                                    | y/Secretary- Home Political D                                                                                                    | ept 3                                                                                   | 0                                                                | 0 3                             |                | 0                                                                                                    |              |
| Showing 1 to 1 of 1 entries                                                                                                    |                                                                                                    |                                                                                         |                                                                  |                                 |                |                                                                                                    |              |
| © Copyright <b>MSPSDC</b> . All Rights Reserv<br>Designed and Maintained by NIC Meghalay                                                                                                    | ed<br>a State Centre                                                                                                    |                                                                                         |                                                                  |                                 |                |                                                                                                    |              |
| © Copyright MSPSOC. All Rights Reserv<br>Designed and Maintained by NIC Meghalaya<br>With the second second secon | ed<br>a State Centre<br><b>tate Public Servic</b><br>Right to Public Services Act, 2                                                                          | <b>ces Delivery C</b><br><sup>020</sup>                                                 | ommission                                                        |                                 |                |                                                                                                    |              |
| © Copyright MSPSDC. All Rights Reserv<br>Designed and Maintained by NIC Meghalaya<br>wrow at Meghalaya S<br>(MSPSDC)<br>Under The Meghalaya<br>Add User                                                                                                    | ed<br>a State Centre<br>itate Public Service<br>Right to Public Services Act, 2<br>Inbox Upcoming VCs                                                         | <b>Ces Delivery C</b><br>020<br><b>Change Password</b>                                  | Commission                                                       | Penalties List                  | Manage DOs     | Services Dashboard Lo                                                                                                    | igout        |
| © Copyright MSPSOC. All Rights Reserv<br>Designed and Maintained by NIC Meghalaya<br>Weghalaya S<br>(MSPSDC)<br>Under The Meghalaya<br>Add User                                                                                                    | ed<br>a State Centre<br>tate Public Service<br>Right to Public Services Act, 2<br>Inbox Upcoming VCs                                                          | <b>Ces Delivery C</b><br>020<br><b>Change Password</b>                                  | Commission<br>Appeals Dashboard                                  | Penalties List                  | Manage DOS     | Services Dashboard Lo                                                                                                    | igout        |
| © Copyright MSPSDC. All Rights Reserv<br>Designed and Maintained by NIC Meghalaya<br>(MSPSDC)<br>Under The Meghalaya<br>Add User<br>Additional Chief Secretary/Principal Secreta                                                                                                    | ed<br>a State Centre<br>Right to Public Services Act, 2<br>Inbox Upcoming VCs<br>rry/Secretary- Home Politice                                                 | Ces Delivery C<br>020<br>Change Password                                                | ommission<br>Appeals Dashboard                                   | Penalties List                  | Manage DOs     | Services Dashboard Lo                                                                                                    | igout        |
| © Copyright MSPSDC. All Rights Reserv<br>Designed and Maintained by NIC Meghalaya<br>(MSPSDC)<br>Under The Meghalaya<br>Add User<br>Additional Chief Secretary/Principal Secreta                                                                                                    | ed<br>a State Centre<br>tate Public Servic<br>Right to Public Services Act, 2<br>Inbox Upcoming VCs<br>ry/Secretary- Home Politica                            | Ces Delivery C<br>020<br>Change Password<br>Il Dept Service Wise L                      | Commission<br>Appeals Dashboard                                  | Penalties List                  | Manage DOs     | Search:                                                                                                    | igout        |
| © Copyright MSPSDC. All Rights Reserv<br>Designed and Maintained by NIC Meghalaya<br>(MSPSDC)<br>Under The Meghalaya<br>Add User<br>Add User<br>Additional Chief Secretary/Principal Secreta                                                                                                    | ed<br>a State Centre<br>tate Public Service<br>Right to Public Services Act, 2<br>i Inbox Upcoming VCs<br>ry/Secretary- Home Politica<br>î: Applied î:        | Ces Delivery C<br>020<br>Change Password<br>Il Dept Service Wise L<br>Accepted          | Commission<br>Appeals Dashboard<br>ist                           | Penalties List                  | Manage DOs     | Services Dashboard Lo<br>Search:<br>Pending Beyond SLA                                                                                                    | agout 1      |
| © Copyright MSPSDC. All Rights Reserv<br>Designed and Maintained by NIC Meghalaya<br>(MSPSDC)<br>Under The Meghalaya<br>Add User<br>Additional Chief Secretary/Principal Secreta<br>Services<br>Income Certificate                                                                                                    | ed<br>a State Centre<br>State Public Service<br>Right to Public Services Act, 2<br>Inbox Upcoming VCs<br>ry/Secretary- Home Politica<br>1<br>1                | Ces Delivery C<br>020<br>Change Password<br>Il Dept Service Wise L<br>Accepted          | ommission Appeals Dashboard ist Rejected 1                       | Penalties List Pending Within S | Manage DOs     | Search:<br>Pending Beyond SLA                                                                                                    | <b>igout</b> |
| © Copyright MSPSDC. All Rights Reserv<br>Designed and Maintained by NIC Meghalaya<br>S (MSPSDC)<br>Under The Meghalaya<br>Add User<br>Additional Chief Secretary/Principal Secreta<br>Services<br>Income Certificate<br>Issuance of Schedule Tribe Certificate                                                                                                    | ed<br>a State Centre<br>tate Public Service<br>Right to Public Services Act, 2<br>inbox Upcoming VCs<br>ry/Secretary- Home Politica<br>1<br>1<br>2            | Ces Delivery C<br>020<br>Change Password<br>I Dept Service Wise L<br>Accepted<br>0<br>0 | Commission                                                       | Penalties List                  | Manage DOs     | Search: Construction of the search of the search of the se | agout 11     |
| © Copyright MSPSOC. All Rights Reserv<br>Designed and Maintained by NIC Meghalaya<br>(MSPSDC)<br>Under The Meghalaya<br>Add User<br>Additional Chief Secretary/Principal Secreta<br>Services<br>Income Certificate<br>Issuance of Schedule Tribe Certificate<br>Showing 1 to 2 of 2 entries                                                                                                    | ed<br>a State Centre<br>tate Public Service<br>Right to Public Services Act, 2<br>inbox Upcoming VCs<br>rry/Secretary- Home Politica<br>1<br>2<br>Upcoming Cs | Ces Delivery C<br>020<br>Change Password<br>I Dept Service Wise L<br>Accepted<br>0<br>0 | Commission<br>Appeals Dashboard<br>Jast<br>Rejected 14<br>0<br>0 | Pending Within S 1 2            | Manage DOs     | Search: Construction Construction Constructi | igout        |

© Copyright MSPSDC. All Rights Reserved Designed and Maintained by NIC Meghalaya State Centre

## 4.2. Services Dashboard -

The statistics of the services as applied by the applicant will be shown in this dashboard. It will show the application count against Applied/Rejected/Pendency within and beyond SLA. The appellate authority will be able to monitor the DOs on this dashboard.

| Add User Inbox Upcoming VC:                                                                          | s Change Pa | ssword   | Appeals Dashboar | d Penalties List          | Manage DOs            | Profile Service       | es Dashboard     | Log |
|----------------------------------------------------------------------------------------------------|-------------|----------|------------------|---------------------------|-----------------------|-----------------------|------------------|-----|
|                                                                                                    |             |          |                  |                           |                       |                       |                  |     |
| Service Wise List                                                                                    |             |          |                  |                           |                       |                       |                  |     |
| Excel PDF                                                                                            |             |          |                  |                           | S                     | Search:               |                  |     |
| Department                                                                                           | Applied     | Delivere | d Rejected       | Pending With<br>Applicant | Pending<br>Within SLA | Pending<br>Beyond SLA | Total<br>Pending |     |
| tery/ Police Forces                                                                                  | 135         | 28       | 4                | 0                         | 103                   | 0                     | 103              |     |
| Screening a Films as applicable                                                                      | 0           | 0        | 0                | 0                         | 0                     | 0                     | 0                |     |
| Income Certificate                                                                                   | 470         | 215      | 23               | 9                         | 223                   | 0                     | 232              |     |
| License for Sale of Crackers                                                                         | 0           | 0        | 0                | 0                         | 0                     | 0                     | 0                |     |
| Marriage Certificate                                                                                 | 0           | 0        | 0                | 0                         | 0                     | 0                     | 0                |     |
| Measurement / Demarcation of Land                                                                    | 0           | 0        | 0                | 0                         | 0                     | 0                     | 0                |     |
| NOC required for setting up of Explosives<br>manufacturing storage sale transport                    | 0           | 0        | 0                | 0                         | 0                     | 0                     | 0                |     |
| NOC required for setting up of Petroleum<br>Diesel & Naphtha manufacturing storage<br>sale transport | 0           | 0        | 0                | 0                         | 0                     | 0                     | 0                |     |
| Non Encumbrance Certificate                                                                          | 1           | 0        | 0                | 0                         | 1                     | 0                     | 1                |     |
| Permanent Residential Certificate                                                                    | 168         | 14       | 5                | 0                         | 149                   | 0                     | 149              |     |

| Applicant Name                | Reference Number   | Submission Date | Mobile Number | Email | Detailed Application |        |
|-------------------------------|--------------------|-----------------|---------------|-------|----------------------|--------|
|                               | MEG-AFC/2023/01278 | Aug 24, 2023    |               |       | View                 |        |
|                               | MEG-AFC/2023/01281 | Aug 24, 2023    |               |       | View                 |        |
|                               | MEG-AFC/2023/01296 | Aug 28, 2023    |               |       | View                 |        |
|                               | MEG-AFC/2023/01295 | Aug 28, 2023    |               |       | View                 | ī.     |
|                               | MEG-AFC/2023/01299 | Aug 30, 2023    |               |       | View                 | Æ      |
|                               | MEG-AFC/2023/01268 | Aug 18, 2023    |               |       | View                 | $\sim$ |
|                               | MEG-AFC/2023/01255 | Aug 9, 2023     |               |       | View                 |        |
|                               | MEG-AFC/2023/01276 | Aug 24, 2023    |               |       | View                 |        |
|                               | MEG-AFC/2023/01322 | Sep 6, 2023     |               |       | View                 |        |
|                               | MEG-AFC/2023/01259 | Aug 10, 2023    |               |       | View                 |        |
| Showing 1 to 10 of 103 entrie | es                 |                 | Previous      | 1 2 3 | 4 5 11 Next          |        |

© Copyright MSPSDC. All Rights Reserved Designed and Maintained by NIC Meghalaya State Centre

↑

### 5. Updation of Designated Officers Details -

The email and mobile number of the Designated Officer can be updated by the concerned Appellate Authority. This provision is provided so that email and SMS alerts against an Appeal or VC scheduling could be intimated to the Dos. Also when SLAs for a service crosses the system triggers email alerts.

Besides if any directions are issued from the commission, then also alerts are intimated.

|                                                                                                    | (MSPS)<br>सरपमेन बचते<br>Under The                                                                                                    | <b>DC)</b><br>Meghalaya Right to P                                                | Public Services Act, 2020                                                                                                    | ivery commiss                                                        | ION                                                                                                    |               |                                                                                               |                                                                       |
|----------------------------------------------------------------------------------------------------|----------------------------------------------------------------------------------------------------|-----------------------------------------------------------------------------------|----------------------------------------------------------------------------------------------------|----------------------------------------------------------------------|----------------------------------------------------------------------------------------------------|---------------|-----------------------------------------------------------------------------------------------|-----------------------------------------------------------------------|
|                                                                                                    | Add Use                                                                                                    | r Inbox Upcom                                                                     | ning VCs Change Password                                                                                                    | Appeals Dashboard                                                    | Penalties List Manage DO                                                                                                    | s Profile Ser | vices Dashboard                                                                               | Logout                                                                |
|                                                                                                    |                                                                                                    |                                                                                   |                                                                                                    |                                                                      |                                                                                                    |               |                                                                                               |                                                                       |
|                                                                                                    |                                                                                                    |                                                                                   | Ма                                                                                                    | nage Designated O                                                    | ffices                                                                                                    |               |                                                                                               |                                                                       |
|                                                                                                    |                                                                                                    |                                                                                   | Office Name                                                                                                    |                                                                      |                                                                                                    |               |                                                                                               |                                                                       |
|                                                                                                    |                                                                                                    |                                                                                   | Enter Office Name                                                                                                    |                                                                      |                                                                                                    |               |                                                                                               |                                                                       |
|                                                                                                    |                                                                                                    |                                                                                   | Officer Name                                                                                                    |                                                                      |                                                                                                    |               |                                                                                               |                                                                       |
|                                                                                                    |                                                                                                    |                                                                                   | Enter Full Name                                                                                                    |                                                                      |                                                                                                    |               |                                                                                               |                                                                       |
|                                                                                                    |                                                                                                    |                                                                                   | Mobile Number                                                                                                    |                                                                      |                                                                                                    |               |                                                                                               |                                                                       |
|                                                                                                    |                                                                                                    |                                                                                   | Enter Designation                                                                                                    |                                                                      |                                                                                                    |               |                                                                                               |                                                                       |
|                                                                                                    |                                                                                                    |                                                                                   | Email ID (To be used when                                                                                                    | logging in)                                                          |                                                                                                    |               |                                                                                               |                                                                       |
|                                                                                                    |                                                                                                    |                                                                                   |                                                                                                    |                                                                      |                                                                                                    |               |                                                                                               |                                                                       |
|                                                                                                    |                                                                                                    |                                                                                   |                                                                                                    | SUBMIT DESET                                                         |                                                                                                    |               |                                                                                               |                                                                       |
|                                                                                                    |                                                                                                    |                                                                                   |                                                                                                    | KEGET                                                                |                                                                                                    |               |                                                                                               |                                                                       |
|                                                                                                    |                                                                                                    |                                                                                   |                                                                                                    |                                                                      |                                                                                                    |               |                                                                                               |                                                                       |
| 's List                                                                                                    |                                                                                                    |                                                                                   |                                                                                                    |                                                                      |                                                                                                    |               |                                                                                               |                                                                       |
| rs List<br>v 10 → ent                                                                                                    | tries                                                                                                    |                                                                                   |                                                                                                    |                                                                      |                                                                                                    |               | Search:                                                                                       |                                                                       |
| rs List<br>v 10 → ent<br><b>fice Name</b>                                                                                                    | rries<br>↑↓                                                                                                    | Officer Name                                                                      | 14 Моб                                                                                                    | ile                                                                  | 다. Email/Username                                                                                                    | ſ             | Search:<br>User Created                                                                       | 1 Actic                                                               |
| rs List<br>v 10 → ent<br><b>fice Name</b><br>eputy Comiss                                                                                                    | ries<br>↑⊥<br>ioner Eastern West KI                                                                                                    | Officer Name<br>Test SDO                                                          | 10 Mob                                                                                                    | ile<br>35543210                                                      | Email/Username<br>test@gmail.com                                                                                                    | 1             | Search:<br>User Created<br>Yes                                                                | 11 Actic<br>Edit                                                      |
| v 10 v ent<br>fice Name<br>eputy Comiss<br>eputy Labour                                                                                                    | rries<br>1.<br>ioner Eastern West KI<br>Commissioner, East                                                                                                    | Officer Name<br>Test SDO                                                          | Mob<br>9877                                                                                                    | ile<br>8543210                                                       | Email/Username<br>test@gmail.com                                                                                                    | 1             | Search:<br>User Created<br>Yes<br>Yes                                                         | Actic<br>Edit                                                         |
| s List<br>v 10 v ent<br>ffice Name<br>eputy Comiss<br>eputy Labour<br>eputy Comiss                                                                                                | ries<br>tioner Eastern West KI<br>Commissioner, East<br>tioner West Khasi Hills                                                                                                    | Officer Name<br>Test SDO<br>Test DC                                               | 1. Mob<br>9874<br>9874                                                                                                    | lie<br>3543210<br>3543210                                            | Email/Username<br>test@gmail.com                                                                                                    | 1             | Search:<br>User Created<br>Yes<br>Yes<br>Yes                                                  | Actic<br>Edit<br>Edit                                                 |
| s List<br>v 10 v ent<br>ffice Name<br>eputy Comiss<br>eputy Labour<br>eputy Comiss<br>DO Sohra Civ                                                                                | ries<br>tioner Eastern West Kl<br>Commissioner, East<br>tioner West Khasi Hills<br>ill Sub-Division                                                                                                    | Officer Name Test SDO Test DC Test SDO                                            | 1 Mob<br>9874<br>9874<br>9874                                                                                                    | le<br>5543210<br>5543210<br>5543210<br>3543210                       | Email/Username Email/Username test@gmail.com test@gmail.com test@gmail.com                                                                            | 1             | Search:<br>User Created<br>Yes<br>Yes<br>Yes<br>Yes                                           | Actic<br>Edit<br>Edit<br>Edit<br>Edit                                 |
| s List<br>v 10 v ent<br>ffice Name<br>eputy Comiss<br>eputy Labour<br>eputy Comiss<br>DO Sohra Civ<br>eputy Comiss                                                                | ries<br>iioner Eastern West Kl<br>Commissioner, East<br>iioner West Khasi Hills<br>nl Sub-Division<br>iioner East Jaintia Hills                                                                        | Officer Name Test SDO Test DC Test SDO Test SDO Test DC                           | 9877<br>9877<br>9877                                                                                                    | lie<br>3543210<br>3543210<br>3543210<br>3543210                      | Email/Username test@gmail.com test@gmail.com test@gmail.com test@gmail.com test@gmail.com                                                             | ;             | Search:<br>User Created<br>Yes<br>Yes<br>Yes<br>Yes<br>Yes                                    | Actic<br>Edit<br>Edit<br>Edit<br>Edit<br>Edit<br>Edit                 |
| s List<br>v 10 v ent<br>ffce Name<br>eputy Comiss<br>eputy Labour<br>eputy Comiss<br>DO Sohra Civ<br>eputy Comiss<br>eputy Labour                                                 | ries<br>tioner Eastern West Kl<br>Commissioner, East<br>tioner West Khasi Hills<br>inl Sub-Division<br>tioner East Jaintia Hills<br>Commissioner, East                                                 | Officer Name Test SDO Test DC Test SDO Test DC Test DC                            | 14 Mob<br>987/<br>987/<br>987/<br>987/                                                                                                    | lie<br>3543210<br>35543210<br>55543210<br>35543210                   | Email/Username       test@gmail.com       test@gmail.com       test@gmail.com       test@gmail.com       test@gmail.com                               | ;             | Search:<br>User Created<br>Yes<br>Yes<br>Yes<br>Yes<br>Yes<br>Yes                             | Actic<br>Edit<br>Edit<br>Edit<br>Edit<br>Edit<br>Edit                 |
| s List<br>v 10 v ent<br>fice Name<br>eputy Comiss<br>eputy Labour<br>DO Sohra Civ<br>eputy Labour<br>DD Dadenggi                                                                  | ries T: ioner Eastern West Kl Commissioner, East ioner West Khasi Hills in Sub-Division ioner East Jaintia Hills Commissioner, Easte ri Civil Sub-Division                                             | Officer Name Test SDO Test DC Test SDO Test DC Test SDO Test SDO Test SDO         | 987/<br>987/<br>987/<br>987/<br>987/                                                                                                    | le<br>3543210<br>3543210<br>3543210<br>3543210<br>3543210<br>3543210 | Email/Username test@gmail.com test@gmail.com test@gmail.com test@gmail.com test@gmail.com test@gmail.com test@gmail.com test@gmail.com                | ;             | Search:<br>User Created<br>Yes<br>Yes<br>Yes<br>Yes<br>Yes<br>Yes<br>Yes                      | Actic<br>Edit<br>Edit<br>Edit<br>Edit<br>Edit<br>Edit<br>Edit<br>Edit |
| s List<br>v 10 v ent<br>fice Name<br>eputy Comiss<br>eputy Labour<br>eputy Comiss<br>DO Sohra Civ<br>eputy Comiss<br>eputy Labour<br>DO Dadenggi<br>eputy Labour                  | ries<br>tioner Eastern West Kl<br>Commissioner, East<br>tioner West Khasi Hills<br>ioner East Jaintia Hills<br>commissioner, East<br>iri Civil Sub-Division<br>Commissioner, West                      | Officer Name Test SDO Test DC Test SDO Test DC Test DC Test SDO Test SDO Test SDO | 1 Mob<br>9874<br>9874<br>9874<br>9874<br>9874                                                                                                    | lie<br>3543210<br>5543210<br>35543210<br>35543210<br>5543210         | Email/Username test@gmail.com test@gmail.com test@gmail.com test@gmail.com test@gmail.com test@gmail.com test@gmail.com test@gmail.com test@gmail.com | 1             | Search:<br>User Created<br>Yes<br>Yes<br>Yes<br>Yes<br>Yes<br>Yes<br>Yes<br>Yes               | Actic<br>Edit<br>Edit<br>Edit<br>Edit<br>Edit<br>Edit<br>Edit<br>Edit |
| s List<br>/ 10 • ent<br>fice Name<br>eputy Comiss<br>eputy Labour<br>eputy Comiss<br>DO Sohra Civ<br>eputy Comiss<br>eputy Comiss<br>eputy Labour<br>eputy Labour<br>eputy Labour | ries<br>ioner Eastern West Kl<br>commissioner, East<br>ioner West Khasi Hills<br>ioner East Jaintia Hills<br>Commissioner, Easte<br>ri Civil Sub-Division<br>Commissioner, West<br>Commissioner, Soutt | Officer Name Test SDO Test DC Test SDO Test SDO Test SDO Test SDO                 | Mob           9874           9874           9874           9874           9874           9874           9874           9874           9874           9874           9874           9874           9874           9874           9874           9874           9874           9874           9874           9874           9874           9874           9874           9874           9874           9874           9874           9874           9874           9874           9874           9874           9874           9874           9874           9874           9874           9874           9874           9874           9874           9874           9874           9874           9874           9874           9874 | le<br>5543210<br>5543210<br>5543210<br>5543210<br>5543210            | Email/Username test@gmail.com test@gmail.com test@gmail.com test@gmail.com test@gmail.com test@gmail.com test@gmail.com test@gmail.com                |               | Search:<br>User Created<br>Yes<br>Yes<br>Yes<br>Yes<br>Yes<br>Yes<br>Yes<br>Yes<br>Yes<br>Yes | Actic<br>Edit<br>Edit<br>Edit<br>Edit<br>Edit<br>Edit<br>Edit<br>Edit |

© Copyright MSPSDC. All Rights Reserved Designed and Maintained by NIC Meghalaya State Centre

↑